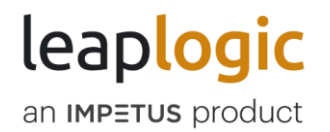

# Pipeline Scheduling with Azure Functions

© 2023 Impetus Technologies – Confidential

# Contents

| 1. | Auto | omatic Push                                        | 3  |
|----|------|----------------------------------------------------|----|
| 2. | Mar  | nual                                               | 5  |
| 2  | .1   | Creating Azure Functions Manually                  | 6  |
| 2  | .2   | Using Azure Functions to Schedule/Execute Pipeline | 8  |
| 2  | .3   | Creating Azure Function App                        | 10 |
| 2  | .4   | Creating VNet Integration in Function App          | 15 |
| 2  | .5   | Register New Application                           | 17 |
| 3. | Get  | ting Help                                          | 21 |

### 1. Automatic Push

This option allows LeapLogic to generate Azure Function codes dynamically and push that to your selected Azure cloud environment to generate Azure functions. It also allows to trigger the pipeline execution or schedule pipelines. You can provide the credentials of the respective cloud environment in the given format.

- 1. Go to Operationalization > Parallel Run.
- 2. Select the pipelines that need to be scheduled.

| ≡          | leap <mark>l</mark> | ogic                                                                              |        |
|------------|---------------------|-----------------------------------------------------------------------------------|--------|
| $\bigcirc$ | $\leftarrow$        | Parallel Run                                                                      |        |
|            |                     |                                                                                   |        |
|            |                     | Schedule                                                                          |        |
|            |                     | Name*<br>Schedule-azure                                                           |        |
| Ò          |                     | Pipelines*                                                                        |        |
| Ц.         |                     | Pipeline_val_fu ×<br>Executions: 5   Success: 5                                   |        |
| <b>.</b>   |                     |                                                                                   |        |
| Ø          |                     | Schedule Type*                                                                    |        |
| í          |                     | Basic Advanced Cron Expression                                                    |        |
|            |                     | Schedule your workflow at a particular frequency, for a particular time interval. |        |
|            |                     | Schedule                                                                          | CANCEL |

- 3. Click Advanced as schedule type.
- 4. Select Environment for advance trigger. Select Azure.
- 5. Click Automatically. You can upload the properties file as per the below format.

clientId=<Azure Client Id> clientSecret=<Azure Client Secret> tenantId=<Azure Tenant Id> subscriptionId=<Azure Subscription Id> resourceGroupName=<Resource group name under which Function App is created> FunctionAppName=<Function App Name>

#### Note

To create an Azure Function app, refer to Creating Azure Function App.

| Environment<br>With Aurue<br>AVS<br>AVS<br>AVS<br>AVS<br>AVS<br>AVS<br>AVS<br>AVS                                                                                                 | ≡ le | aplogic                                                           |                                                                                                    |  |
|----------------------------------------------------------------------------------------------------|------|-------------------------------------------------------------------|----------------------------------------------------------------------------------------------------|--|
| <ul> <li>Manually ▲ Automatically</li> <li>Properties File*</li> <li>Drag and drop files here<br/>or<br/>or<br/>e Browse Files         Only TXT. files you can upload.</li> </ul> |      | AWS Azure                                                         | Google Coust Partnem                                                                                |  |
| Image: Provide Files   Or   Image: Provide Files   Only TXT: files you can upload.                                                                                                |      | Properties File*                                                  | matically                                                                                           |  |
|                                                                                                    |      | Urag and drop files here<br>or<br>Only TXT. files you can upload. | Uploaded files<br>Tota: 1 files 0 Zip   274 Bytes<br>azure-properties.txt<br>274 Bytes of 274 Bytes |  |

6. Click **Schedule**. This generates the Azure functions on the cloud environment with the provided Azure environment details.

| Environment*                                                                                                    |                   |
|----------------------------------------------------------------------------------------------------|-------------------|
| Advanced Scheduler                                                                                                    | ×                 |
| Image: State of the state of the state o |                   |
| AWS Azure<br>Environment                                                                                                    |                   |
|                                                                                                    |                   |
| Properties File*                                                                                                    |                   |
| Your download will start in a few seconds. If your download does n<br>click the Download Artifacts button.                                                                                                    | not start, please |
| Drag and drop files here                                                                                                    |                   |

## 2. Manual

This option allows LeapLogic to generate the Azure function codes dynamically. You can download the generated code in zip format and generate the Azure functions manually.

- 1. Go to Operationalization > Parallel Run.
- 2. Select the pipelines to schedule.
- 3. Click Advanced as schedule type.
- 4. Select Environment for advance trigger and then select **Azure**.
- 5. Click Manually.

| ≡ leap <mark>lo</mark> | gic                                                                                       |  |
|------------------------|-------------------------------------------------------------------------------------------|--|
| ()<br>1                | Pipelines* Pipeline_val × + Executions: 2   Success: 0 Jan 25, 2023 4:51: SELECT PIPELINE |  |
|                        | Schedule Type*                                                                            |  |
|                        | Environment*                                                                              |  |
| 1                      | AWS Azure GCP                                                                             |  |

6. Click **Schedule**. The download artifact option appears.

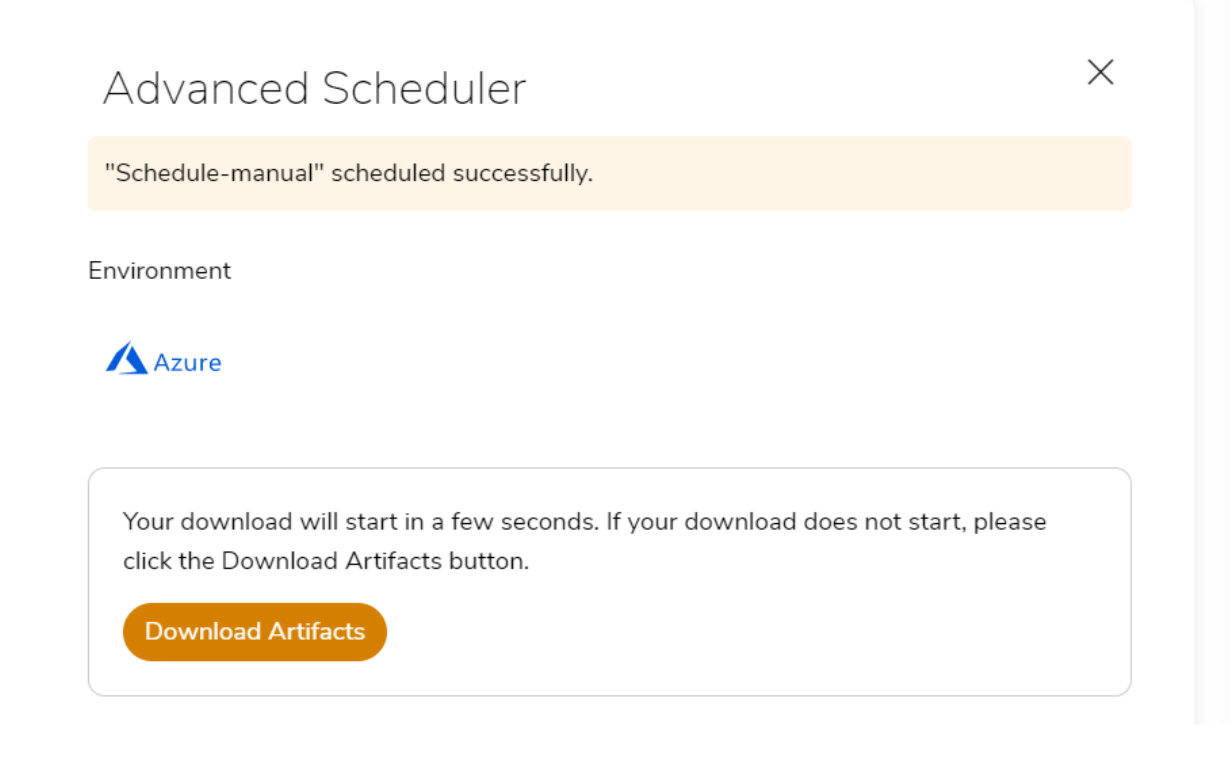

7. Download the zip file.

#### 2.1 Creating Azure Functions Manually

- 1. Go to the Azure Function App console under which the functions need to be created.
- 2. Click **Functions** on the left navigation pane.
- 3. Click Create.

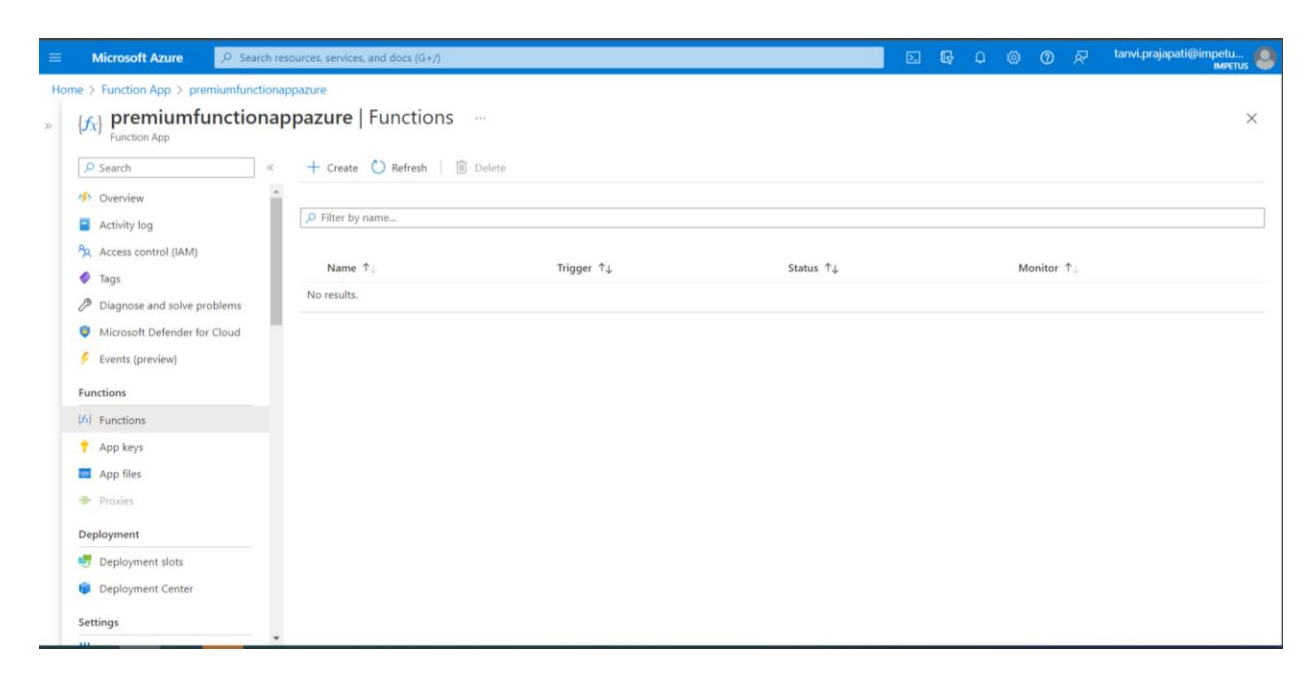

4. In Development Environment, select **Develop in portal**.

|         | Microsoft Azure                                                                             | h resources, services, and docs (G+/)                                                                                                    |                                                                 | 区 記 印 の R tanvi,prajapati@impetu 🤮                                                                     |
|---------|---------------------------------------------------------------------------------------------|----------------------------------------------------------------------------------------------------|-----------------------------------------------------------------|----------------------------------------------------------------------------------------------------|
| Ho<br>» | me > Function App > premiumfunction<br>{fx} premiumfunction<br>Function App                 | onappazure<br>happazure   Functions …                                                                                                    | Create function                                                 | ×                                                                                                    |
|         | ₽ Search                                                                                    | Create Create Refresh Delete     Delete     Del | Select development enviro<br>Instructions will vary based on yo | onment<br>uur development environment. Learn more                                                      |
|         | Activity log                                                                                | Filter by name                                                                                                    | Development environ                                             | Develop in portal                                                                                      |
|         | <ul> <li>Access control (IAM)</li> <li>Tags</li> <li>Diagnose and solve problems</li> </ul> | Name Tu Tr                                                                                                    | Select a template                                               | an Trianarr decrifte the tune of events that involve your functions. Lower more                        |
|         | <ul> <li>Microsoft Defender for Cloud</li> <li>Events (preview)</li> </ul>                  |                                                                                                    | Filter                                                          | on, ingges declare the type of events that invoke your functions, team more                            |
|         | Functions                                                                                   |                                                                                                    | Azure Cosmos DB trigger                                         | A function that will be run whenever documents change in a document collection                         |
|         | Functions                                                                                   |                                                                                                    | Azure Event Grid trigger                                        | A function that will be run whenever an event grid receives a new event                                |
|         | (x) Functions                                                                               |                                                                                                    | Durable Functions HTTP starter                                  | A function that will trigger whenever it receives an HTTP request to execute an orchestrator function. |
|         | T App keys                                                                                  |                                                                                                    | Durable Functions activity                                      | A function that will be run whenever an Activity is called by an orchestrator function.                |
|         | 777 App files                                                                               |                                                                                                    | Durable Functions entity                                        | Durable Functions entity that stores state.                                                            |
|         | ->- Proxies                                                                                 |                                                                                                    | Durable Functions orchestrator                                  | An orchestrator function that invokes activity functions in a sequence.                                |
|         | Deployment                                                                                  |                                                                                                    | Kafka output                                                    | A function that will send messages to a specified Kafka topic                                          |
|         | 😎 Deployment slots                                                                          |                                                                                                    | Kafka trigger                                                   | A function that will be run whenever a message is added to a specified Kafka topic                     |

5. Provide a New Function name same as the schedule name.

| ivanie i y                        |   |                                                           |                                                     |                                       |   |
|-----------------------------------|---|-----------------------------------------------------------|-----------------------------------------------------|---------------------------------------|---|
| No results.                       |   | Durable Functions activity                                | A function that will be run whenever an Activity is | s called by an orchestrator function. |   |
|                                   | - | Durable Functions entity                                  | Durable Functions entity that stores state.         |                                       |   |
|                                   |   | Durable Functions orchestrator                            | An orchestrator function that invokes activity fun- | ctions in a sequence.                 |   |
|                                   |   | Kafka output                                              | A function that will send messages to a specified   | Kafka topic                           |   |
|                                   |   | Kafka trigger                                             | A function that will be run whenever a message is   | s added to a specified Kafka topic    |   |
|                                   |   | RabbitMQ trigger                                          | s added to a specified RabbitMQ queue               | -                                     |   |
|                                   |   | Template details<br>We need more information to create th | e HTTP trigger function. Learn more                 |                                       |   |
|                                   |   | New Function *                                            |                                                     | schedule                              |   |
|                                   |   | Authorization level *                                     |                                                     | Function                              | - |
| oft.com/resource/subscriptions/d1 |   | Create Cancel                                             |                                                     |                                       | Ŧ |

- 6. Extract the zip file downloaded at the time of the schedule.
- 7. Click **Upload** and then upload the \_\_init\_\_.py and Certificate.pem files.
- 8. Azure will not be able to parse the Certificate.pem file. Open the Certificate.pem file in notepad, copy the content, and paste it in the Certificate.pem file in the Azure functions.

|                                                        | P Search resources, services, and docs (G+/) 🗵 💀 📀 🛞 🔗 🔗 tarwi projapati@impetu 🧕            |
|--------------------------------------------------------|----------------------------------------------------------------------------------------------|
| Home > Function App > pre<br>schedule   Co<br>Function | miumfunctionappazure   Functions > schedule<br>de + Test … ×                                 |
| ₽ Search                                               | « 🗟 Save X Discard 🖒 Refresh 🚥 Test/Run 🛓 Test integration 🔻 Upload 🗋 Get function URL       |
| {fx} Overview                                          | premiumfunctionappazure \ schedule \initpy ~                                                 |
| Developer                                              | 1 import logging                                                                             |
| Code + Test                                            | 2<br>2<br>2<br>2                                                                             |
| 🗲 Integration                                          | 4 amport azure runcitons as runc                                                             |
| Monitor<br>Function Keys                               | <pre>5 6 def main(req: func.HttpRequest) -&gt; func.HttpResponse: 7</pre>                    |
|                                                        | ∨ Logs 📱 App Insights Logs ∨ 🖓 Log Level ∨ 🔲 Stop 🜓 Copy 🗡 Clear 🖍 Maximize ♡ Leave Feedback |
|                                                        | Connecting to Application Insights                                                           |

This generates the Azure functions.

#### Note

To create functions through the Azure portal, you need to use the Functions Premium Plan while creating Function App.

#### 2.2 Using Azure Functions to Schedule/Execute Pipeline

You can now execute or schedule the pipelines as per your requirements by triggering Azure functions with appropriate JSON. You can also provide its credentials in JSON format to authorize/authenticate beforehand.

For example, execute an Azure function by triggering REST endpoint generated.

1. You can find the Trigger URL as shown below.

| Home > Microsoft.Web-FunctionApp-F | ortal-2e935f61-91be Overview > azurefunctionbasic-leaplogic Functions > Schedule-1674570603939<br>503939   Code + Test | × |
|------------------------------------|----------------------------------------------------------------------------------------------------|---|
| <mark>,</mark>                     | 🗟 Save 🗙 Discard 🕐 Refresh 🚥 Test/Run 🗸 Test integration 🜴 Upload 🗟 Get function URL                                   |   |
| (fr) Overview                      | Editing Python Function Apps is not supported in the Azure portal. Use your local development envil                    |   |
| Developer                          | azurefunctionbasic-leaplogic \ Schedule-1674570603939 \initpy Get function URL                                         |   |
| 🚾 Code + Test                      | 1 Key URL                                                                                                    |   |
| 🗲 Integration                      | 2 import logging default V https://azurefunctionbasic-leaplogic.azu D                                                  |   |
| Monitor                            | 3 Import Json                                                                                                    | _ |
| 📍 Function Keys                    | 5 from importlib import import module                                                                                  |   |
|                                    | 7 try:                                                                                                    |   |

2. Use this URL to trigger the pipeline with the appropriate JSON.

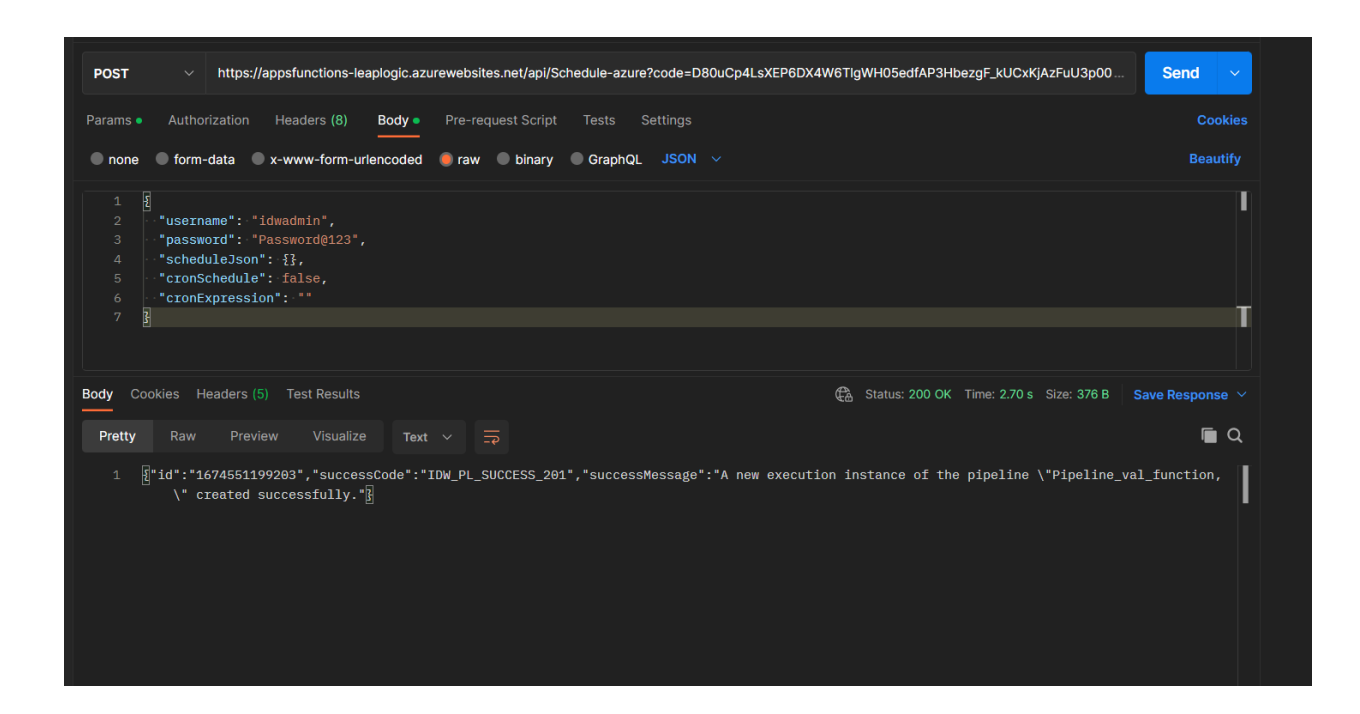

#### Note

For HTTPS deployment, upload the Certificate.pem file. The file is not readable until it is explicitly saved. So, you need to go to the created Azure function and then choose the Certificate.pem file and save it explicitly.

```
i.
       JSON to execute pipelines
       {
        "username": "idwadmin",
        "password": "Password@123",
        "scheduleJson": {},
        "cronSchedule": false,
        "cronExpression": ""
       }
ii.
       JSON to schedule with basic details
       {
        "username": "idwadmin",
        "password": "Password@123",
        "scheduleJson": {
         "startDate": "2022-12-27",
         "endDate": "2022-12-27",
         "startTime": "18:05",
         "endTime": "18:06",
         "minutes": 0,
         "timezone": "Asia/Calcutta",
         "frequency": "NONE"
        },
```

```
"cronSchedule": false,
"cronExpression": ""
}
```

#### Note

Frequency can be NONE (Once), DAILY, WEEKLY, MONTHLY, YEARLY, and CUSTOM. CUSTOM allows you to specify an interval of minutes for the schedule.

iii. JSON to schedule with cron expression

```
{
    "username": "idwadmin",
    "password": "Password@123",
    "scheduleJson": {},
    "cronSchedule": true,
    "cronExpression": "0 30 18 27 12 ? 2022"
}
```

- 3. You can also curl the API URL.
- 4. You can also integrate the API URL in this application.

#### 2.3 Creating Azure Function App

- 1. Go to Function App in the Azure console.
- 2. In Runtime stack, select Python.
- 3. In **Version**, select *3.7* with the appropriate region.

| $\equiv$ Microsoft Azure                                                                                  | O Search resources, services, and docs (G+/)                                                                                                    |
|----------------------------------------------------------------------------------------------------|----------------------------------------------------------------------------------------------------|
| Home > Function App >                                                                                     |                                                                                                    |
| <b>Create Function Ap</b>                                                                                 |                                                                                                    |
|                                                                                                    |                                                                                                    |
| Basics Hosting Networkir                                                                                  | g Monitoring Deployment Tags Review + create                                                                                                    |
| Create a function app, which lets y<br>of resources. Functions lets you ex-<br>publish a web application. | ou group functions as a logical unit for easier management, deployment and sharing<br>ecute your code in a serverless environment without having to first create a VM or |
| Project Details                                                                                           |                                                                                                    |
| Select a subscription to manage de<br>all your resources.                                                 | ployed resources and costs. Use resource groups like folders to organize and manage                                                                                      |
| Subscription * 🕕                                                                                          | IDW Azure Subscription                                                                                                    |
| Resource Group * ①                                                                                        | Functions-App 🗸                                                                                                    |
|                                                                                                    | Create new                                                                                                    |
| Instance Details                                                                                          |                                                                                                    |
| Function App name *                                                                                       | azurefunctionbasic-leaplogic 🗸                                                                                                    |
|                                                                                                    | .azurewebsites.net                                                                                                    |
| Publish *                                                                                                 | ● Code ○ Docker Container                                                                                                    |
| Runtime stack *                                                                                           | Python V                                                                                                    |
| Version *                                                                                                 | 3.7 🗸                                                                                                    |

4. In **Operating System**, select *Linux* and choose the appropriate plan type.

| $\equiv$ Microsoft Azure       | 𝒫 Search resources, services, and docs (G+/)                                                         |
|--------------------------------|----------------------------------------------------------------------------------------------------|
| Home > Function App >          |                                                                                                    |
| Create Function                |                                                                                                    |
|                                |                                                                                                    |
| Region *                       | East US 🗸                                                                                            |
|                                | Not finding your App Service Plan? Try a different region or select your App<br>Service Environment. |
| Operating system               |                                                                                                    |
| Linux is the only supported Op | perating System for your selection of runtime stack.                                                 |
| Operating System *             | ● Linux ○ Windows                                                                                    |
| Plan                           |                                                                                                    |
| The plan you choose dictates   | how your app scales, what features are enabled, and how it is priced. Learn more                     |
| Plan type * 🛈                  | App service plan V                                                                                   |
| Linux Plan (East US) * 🕕       | (New) ASP-FunctionsApp-9fe3                                                                          |
|                                | Create new                                                                                           |
| Pricing plan                   | Basic B1 (100 total ACU, 1.75 GB memory, 1 vCPU)                                                     |
|                                | Explore pricing plans                                                                                |
| Zone redundancy                |                                                                                                    |
| An Ann Service plan can be de  | enloyed as a zone redundant service in the regions that support it. This is a deployment             |
| sanapp bervice plan can be de  | proyee as a zone redundant service in the regions that support to this is a deployment               |
| Review + create <              | Previous Next : Hosting >                                                                            |

5. Click Next. In **Storage account**, select account.

| ≡ м                   | icrosoft Az                    | cure 🔎 s                  | earch resources,   | services, and docs | s (G+/)  |                                      |
|-----------------------|--------------------------------|---------------------------|--------------------|--------------------|----------|--------------------------------------|
| Home > I              | Function Ap                    | ob >                      |                    |                    |          |                                      |
| Create                | e Funct                        | tion App                  |                    |                    |          |                                      |
|                       |                                |                           |                    |                    |          |                                      |
| Basics                | Hosting                        | Networking                | Monitoring         | Deployment         | Tags     | Review + create                      |
| Storage               |                                |                           |                    |                    |          |                                      |
| When cre<br>Queue, ar | ating a funct<br>nd Table stor | tion app, you mus<br>age. | t create or link t | o a general-purpo  | se Azure | Storage account that supports Blobs, |
| Storage a             | ccount *                       |                           | (New) fun          | ctionsapp8911      |          | $\sim$                               |
|                       |                                |                           | Create new         | Create new         |          |                                      |

6. In **Enable network injection**, select *On*, if LeapLogic is deployed in a closed network. And in **Virtual Network**, select the virtual network (it should be the same as the virtual machine instance's network). This is not required if LeapLogic is deployed in an open network.

|                                                                                                    | ≫ Search resources, services, and docs (G+/)                                                                                                    |  |  |  |  |  |  |  |
|----------------------------------------------------------------------------------------------------|----------------------------------------------------------------------------------------------------|--|--|--|--|--|--|--|
| Home > Function App >                                                                                                    |                                                                                                    |  |  |  |  |  |  |  |
| <b>Create Function A</b>                                                                                                    |                                                                                                    |  |  |  |  |  |  |  |
|                                                                                                    |                                                                                                    |  |  |  |  |  |  |  |
|                                                                                                    |                                                                                                    |  |  |  |  |  |  |  |
| Basics Hosting Netwo                                                                                                    | king Monitoring Deployment Tags Review + create                                                                                                    |  |  |  |  |  |  |  |
| Function Apps can be provision<br>network. Function Apps can also<br>governed by network security g<br>and cannot reach into a virtual r                                                                                                    | ed with the inbound address being public to the internet or isolated to an Azure virtual<br>be provisioned with outbound traffic able to reach endpoints in a virtual network, be<br>roups or affected by virtual network routes. By default, your app is open to the internet<br>network. These aspects can also be changed after the app is provisioned. Learn more 🗹 |  |  |  |  |  |  |  |
| Enable public access * 🛈                                                                                                    | ● On ◯ Off                                                                                                    |  |  |  |  |  |  |  |
| Enable network injection *                                                                                                    | • on O off                                                                                                    |  |  |  |  |  |  |  |
| Virtual Network                                                                                                    |                                                                                                    |  |  |  |  |  |  |  |
| Select or create a virtual networ                                                                                                    | k that is in the same region as your new app.                                                                                                    |  |  |  |  |  |  |  |
| Virtual Network *                                                                                                    | IDW-Product-vnet (IDW-Product)                                                                                                    |  |  |  |  |  |  |  |
|                                                                                                    | Create new                                                                                                    |  |  |  |  |  |  |  |
| Inbound access                                                                                                    |                                                                                                    |  |  |  |  |  |  |  |
| Select a subnet in the chosen virtual network to place a private endpoint in. Private endpoints enable secure inbound access from only the chosen virtual network. When enabled, your app will not be accessible from the internet.                                                                                                    |                                                                                                    |  |  |  |  |  |  |  |
| Private endpoints are disated and the second second sec | A Private endpoints are disabled if public access is enabled.                                                                                                    |  |  |  |  |  |  |  |
| Review + create < F                                                                                                    | vrevious Next : Monitoring >                                                                                                    |  |  |  |  |  |  |  |

7. In **Monitoring** tab, click Next. No change is required in the Monitoring and Deployment tab.

| Basics                                                               | Hostina                                                            | Networking                                                                 | Monitoring <b>Deployment</b> Tags                                                                                                    | s Review + create                                                                                                    |  |
|----------------------------------------------------------------------|--------------------------------------------------------------------|----------------------------------------------------------------------------|----------------------------------------------------------------------------------------------------|----------------------------------------------------------------------------------------------------|--|
| <b>Enable G</b><br>test, and<br>repositor<br>GitHub, <u>c</u>        | <b>itHub Actio</b><br>deploy your<br>y here and w<br>go to the Dep | ns to continuou<br>app whenever a<br>ve will add a worl<br>ployment Center | sly deploy your app. GitHub Actions is ar<br>new commit is made in your repository. If<br>flow file to automatically deploy your app<br>once the web app is created to set up you | n automation framework that can build,<br>your code is in GitHub, choose your<br>o to App Service. If your code is not in<br>ır deployment. Learn more 더 |  |
| GitHub /                                                             | Actions sett                                                       | ings                                                                       |                                                                                                    |                                                                                                    |  |
| Continuo                                                             | us deployme                                                        | ent                                                                        | 💿 Disable 🔵 Enable                                                                                                    |                                                                                                    |  |
| GitHub /                                                             | Actions det                                                        | alls                                                                       | oh Apps cap access your reportant                                                                                                    |                                                                                                    |  |
| GitHub A<br>Select yo<br>GitHub ad                                   | Actions det<br>ur GitHub de<br>ccount                              | <b>alls</b><br>etails, so Azure W                                          | eb Apps can access your repository.                                                                                                    | thorize                                                                                                    |  |
| GitHub A<br>Select yo<br>GitHub ad<br>Organiza                       | Actions deta<br>ur GitHub de<br>ccount<br>tion                     | <b>ans</b><br>etails, so Azure W                                           | eb Apps can access your repository.                                                                                                    | thorize                                                                                                    |  |
| GitHub A<br>Select yo<br>GitHub a<br>Organiza<br>Repositor           | Actions deta<br>ur GitHub de<br>ccount<br>tion                     | ans<br>etails, so Azure W                                                  | Peb Apps can access your repository.                                                                                                    | thorize       V                                                                                                    |  |
| GitHub A<br>Select yo<br>GitHub a<br>Organiza<br>Repositor<br>Branch | Actions det<br>ur GitHub de<br>ccount<br>tion<br>ry                | ans<br>≥tails, so Azure W                                                  | /eb Apps can access your repository.           Au           Select organization           Select repository           Select branch                                               | thorize                                                                                                    |  |

8. Click **Review + create** and then click **Create**. This will create the Function App.

9. Provide access to the Application from Access Control (IAM) (Application which is registered and whose client id and client secret id are used to create functions).

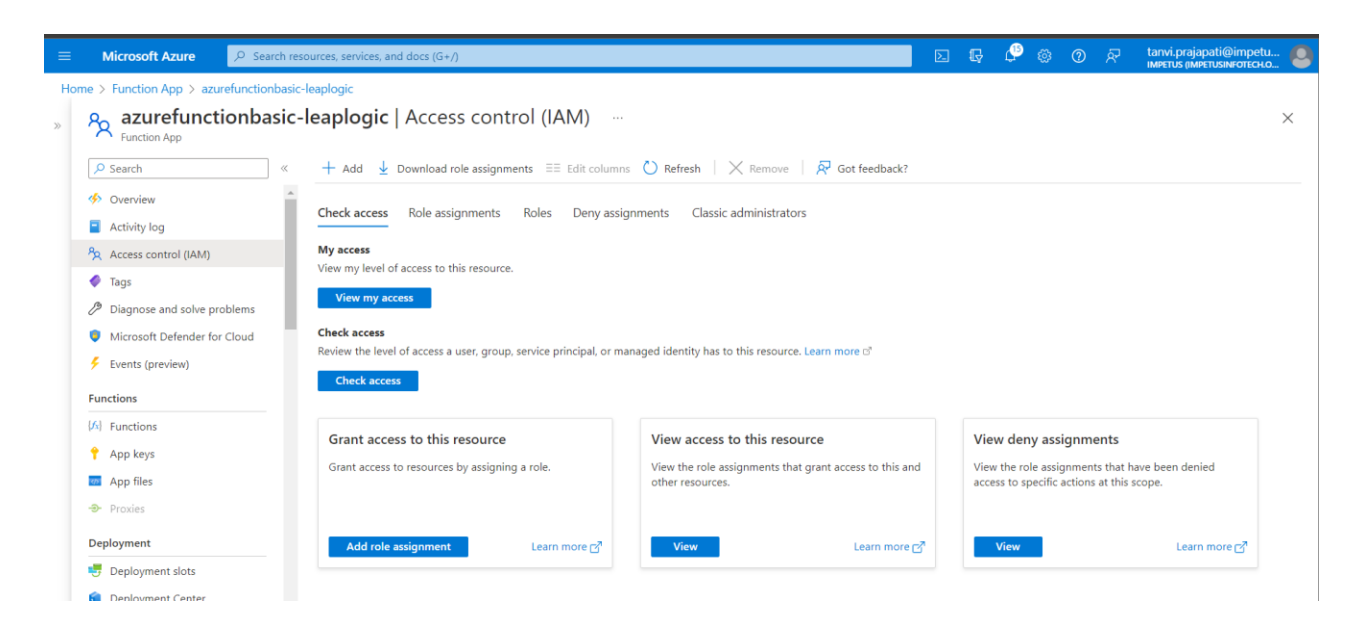

- 10. Click Add role assignment.
- 11. In the Role tab, select **Owner**.

| н | Home > Function App > TestTurin01   Access control (IAM) > |                                                                                                    |             |                    |         |          |
|---|------------------------------------------------------------|----------------------------------------------------------------------------------------------------|-------------|--------------------|---------|----------|
| F | Add role assignment                                        |                                                                                                    |             |                    |         | $\times$ |
|   |                                                            |                                                                                                    |             |                    |         |          |
| 4 | R Got feedback?                                            |                                                                                                    |             |                    |         |          |
| I | Role Members Review + assign                               |                                                                                                    |             |                    |         | Î        |
| 1 | A role definition is a collection of permissions. Yo       | ou can use the built-in roles or you can create your own custom roles. Learn more 리                                    |             |                    |         |          |
| 1 | Search by role name, description, or ID                    |                                                                                                    |             |                    |         |          |
| l | Name Ai                                                    | Type . An Category . An                                                                                                | T           | C-1                | Detaile |          |
|   | Name TU                                                    | Description ↑↓                                                                                                    | Туре ↑↓     | Category ↑↓        | Details | - 1      |
|   | Owner                                                      | Grants full access to manage all resources, including the ability to assign roles in Azure RBAC.                       | BuiltInRole | General            | View    |          |
|   | Contributor                                                | Grants full access to manage all resources, but does not allow you to assign roles in Azure RBAC, manage assignment    | BuiltInRole | General            | View    |          |
|   | Reader                                                     | View all resources, but does not allow you to make any changes.                                                        | BuiltInRole | General            | View    |          |
|   | function-manager                                           |                                                                                                    | CustomRole  | None               | View    |          |
|   | Log Analytics Contributor                                  | Log Analytics Contributor can read all monitoring data and edit monitoring settings. Editing monitoring settings inclu | BuiltInRole | Analytics          | View    |          |
|   | Log Analytics Reader                                       | Log Analytics Reader can view and search all monitoring data as well as and view monitoring settings, including viewi  | BuiltInRole | Analytics          | View    |          |
|   | Logic App Contributor                                      | Lets you manage logic app, but not access to them.                                                                     | BuiltInRole | Integration        | View    |          |
|   | Managed Application Contributor Role                       | Allows for creating managed application resources.                                                                     | BuiltInRole | Management + Gover | View    |          |
|   | Managed Application Operator Role                          | Lets you read and perform actions on Managed Application resources                                                     | BuiltInRole | Management + Gover | View    |          |
|   | Managed Applications Reader                                | Lets you read resources in a managed app and request JIT access.                                                       | BuiltInRole | Management + Gover | View    | -        |
| Γ | Review + assign Previous                                   | Next                                                                                                    |             |                    |         |          |

12. Click **Select members** and add the Application registered to create functions.

| Got feedback?    |                                                                               |           |      | Select ①<br>leaplogic-f                        |
|------------------|-------------------------------------------------------------------------------|-----------|------|------------------------------------------------|
| Role Members     | Review + assign                                                               |           |      | No users, groups, or service principals found. |
| elected role     | Owner                                                                         |           |      |                                                |
| assign access to | <ul> <li>User, group, or service princip</li> <li>Managed identity</li> </ul> | bal       |      |                                                |
| lembers          | + Select members                                                              |           |      |                                                |
|                  | Name                                                                          | Object ID | Туре | Selected members:                              |
|                  | No members selected                                                           |           |      | Leaplogic - Functions Remove                   |
| escription       | Optional                                                                      |           |      |                                                |
|                  |                                                                               |           |      |                                                |
|                  |                                                                               |           |      |                                                |

13. Click **Review + assign.** 

#### Note

- 1. If LeapLogic is deployed on an Azure Network, then it is available only in a closed network. The VNet Integration is required to allow functions to communicate with LeapLogic. If LeapLogic is deployed on an open network, then VNet Integration is not required.
- 2. To know how to register an application, refer to <u>Register New Application</u>.

#### 2.4 Creating VNet Integration in Function App

To create a VNet Integration:

- 1. Open the Function App created using the above steps.
- 2. In left navigation pane, click **Networking**.

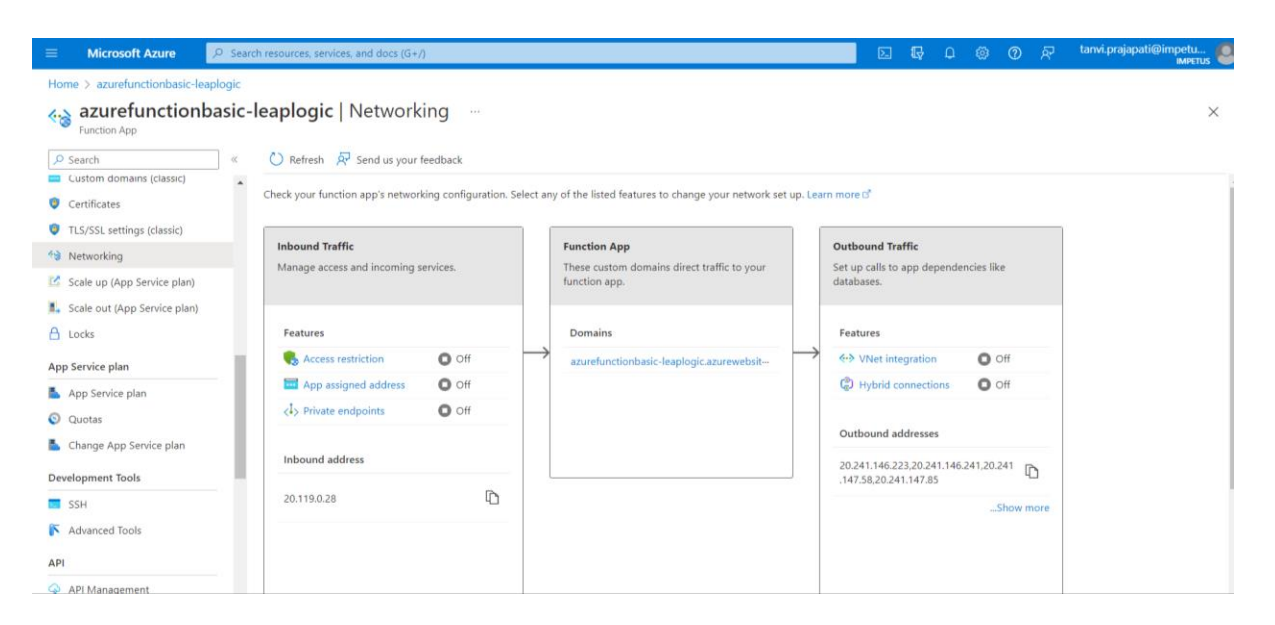

3. Click VNet Integration.

| $\equiv$ Microsoft Azure                           | 𝒫 Search resources, services, and docs (G+/) | Σ |  |  |  |  |  |
|----------------------------------------------------|----------------------------------------------|---|--|--|--|--|--|
| Home > azurefunctionbasic-leaplogic   Networking > |                                              |   |  |  |  |  |  |
| VNet Integration<br>azurefunctionbasic-leaplogic   |                                              |   |  |  |  |  |  |
| S <sup>II</sup> Disconnect 🕐 Refresh               |                                              |   |  |  |  |  |  |
| VNet Configur                                      | ation                                        |   |  |  |  |  |  |
| + Add VNet                                         |                                              |   |  |  |  |  |  |
| VNet Details                                       |                                              |   |  |  |  |  |  |
| VNet NAME                                          | Not Configured                               |   |  |  |  |  |  |
| LOCATION                                           | Not Configured                               |   |  |  |  |  |  |
|                                                    |                                              |   |  |  |  |  |  |
| VNet Address Space                                 |                                              |   |  |  |  |  |  |
| Start Address                                      | End Address                                  |   |  |  |  |  |  |
| Not Configured                                     |                                              |   |  |  |  |  |  |

- 4. Click Add VNet.
- 5. Select Virtual Network same as Virtual Machine's virtual network where LeapLogic is deployed.
- 6. Select Create New Subnet or Select Existing subnet and then click OK.

| Add VNet Integration                         | ×      |
|----------------------------------------------|--------|
| Subscription                                 |        |
| IDW Azure Subscription                       | $\sim$ |
| Virtual Network                              |        |
| IDW-Product-vnet (East US)                   | $\sim$ |
| Subnet 🔘 Create New Subnet 💿 Select Existing |        |
| Subnet                                       |        |
| default1 (10.0.2.0 - 10.0.2.63)              | $\sim$ |
|                                              |        |
| ОК                                           |        |

#### Note

When a VPC connector is used, Azure functions can communicate with LeapLogic through internal IP in a closed network. Ensure flag azure.vnet.private.ip.enabled is set to Y in turin-framework.properties. In case of an open network (https deployment), flag azure.vnet.private.ip.enabled should be set to N.

#### 2.5 Register New Application

To register a new application:

- 1. In the Azure portal, select Azure Active Directory.
- 2. Select App registrations.
- 3. Select New registration.

| Home > bxaadorg<br>bxaadorg   App regist | trations 🖈 …                                                                                                    | × |
|------------------------------------------|----------------------------------------------------------------------------------------------------|---|
| ~                                        | 🕂 New registration 🌐 Endpoints 🤌 Troubleshooting 🕐 Refresh 🞍 Download 🖾 Preview features 🕴 🛇 Got feedback?                                                                                                    |   |
| U Overview                               |                                                                                                    |   |
| Preview features                         | 1 Try out the new App registrations search preview! Click to enable the preview. →                                                                                                    | × |
| X Diagnose and solve problems            |                                                                                                    |   |
| Manage                                   | Starting June 30th; 2020 we will no longer add any new features to Azure Active Directory Authentication Library (ADAL) and Azure AD Graph. We will continue to provide technical support and security undetechnication Library (MDAL) and Microsoft Crash. Lang more. | × |
| Users                                    | upunes uut we min to longer promoe reacure dpunes, Apprications min neer to be upgraded to microsoft Admenication county (missc) and microsoft shapit. Centri note                                                                                                    |   |
| A Groups                                 | Nu serie since a Constantination and the Constantination (Constantination)                                                                                                    |   |
| External Identities                      | All applications <u>Owned applications</u> Deleted applications (Preview)                                                                                                    |   |
| Roles and administrators                 | P Start typing a name or Application ID to filter these results                                                                                                    |   |
| Administrative units                     |                                                                                                    |   |
| Enterprise applications                  | This account isn't listed as an owner of any applications in this directory.                                                                                                    |   |
| Devices                                  | View all applications in the directory                                                                                                    |   |
| App registrations                        |                                                                                                    |   |
| Identity Governance                      |                                                                                                    |   |
| Application proxy                        |                                                                                                    |   |
| 🔓 Licenses                               |                                                                                                    |   |
| Azure AD Connect                         |                                                                                                    |   |
| 🐖 Custom domain names                    |                                                                                                    |   |
| Ø Mobility (MDM and MAM)                 |                                                                                                    |   |
| 📍 Password reset                         |                                                                                                    |   |
| Company branding                         |                                                                                                    |   |

4. In **Supported account types**, select *Accounts in this organization directory only*.

| Home > App registrations >                                                                                                    |
|----------------------------------------------------------------------------------------------------|
| Register an application                                                                                                    |
|                                                                                                    |
| * Nama                                                                                                    |
| - Name -                                                                                                    |
| The user-facing display name for this application (this can be changed later).                                                                                                    |
|                                                                                                    |
|                                                                                                    |
| Supported account types                                                                                                    |
| Who can use this application or access this API?                                                                                                    |
| Accounts in this organizational directory only (Skyhigh Networks only - Single tenant)                                                                                                    |
| Accounts in any organizational directory (Any Azure AD directory - Multitenant)                                                                                                    |
| Accounts in any organizational directory (Any Azure AD directory - Multitenant) and personal Microsoft accounts (e.g. Skype, Xbox)                                                                                         |
| Personal Microsoft accounts only                                                                                                    |
| Help me choose                                                                                                    |
|                                                                                                    |
|                                                                                                    |
| Redirect URI (optional)                                                                                                    |
| We'll return the authentication response to this URI after successfully authenticating the user. Providing this now is optional and it can be<br>changed later, but a value is required for most authentication scenarios. |
| Select a platform V e.g. https://example.com/auth                                                                                                    |
|                                                                                                    |
|                                                                                                    |
| Register an app you're working on here. Integrate gallery apps and other apps from outside your organization by adding from Enterprise applications.                                                                       |
| Processed in a survey serve to the Millson of Distance Parilaine - 7                                                                                                    |
| by proceeding, you agree to the Microsoft Platform Policies 🔄                                                                                                    |
| Register                                                                                                    |
|                                                                                                    |

5. After registering a new application, find the application (client) ID and Directory (tenant) ID from the overview menu option.

| Home > App registrations >                                            | bme > App registrations >                                                                                                    |                                                                                                    |  |  |  |
|-----------------------------------------------------------------------|----------------------------------------------------------------------------------------------------|----------------------------------------------------------------------------------------------------|--|--|--|
| service-principal-sprin                                               | t-demo 💉 …                                                                                                    | ;                                                                                                    |  |  |  |
| Search (Cmd+/) «                                                      | 🔋 Delete 🜐 Endpoints 🖽 Preview features                                                                                                    |                                                                                                    |  |  |  |
| Uverview                                                              | A Foundable                                                                                                    |                                                                                                    |  |  |  |
| <ul> <li>Quickstart</li> <li>Integration assistant</li> </ul>         | ► Essentials Display name     : <u>service-principal-sprint-steme</u> Copy to dipboard Application (dient) D     : \$1535745 e40a-4723 99ce-975ebe52tc88                                                                       | Client credentials : <u>Add a certificeto ac secret</u>                                                                                                  |  |  |  |
| Manage                                                                | Object ID : 86a5ec2d-0103-405c-8fb9-77749b10b1fc                                                                                                    | Application ID URI : Add an Application ID URI                                                                                                    |  |  |  |
| <ul> <li>Branding &amp; properties</li> <li>Authentication</li> </ul> | Directory (tenant) ID : 3111711-7624-9499-9694-4646a9a4a7c<br>Supported account types : My conservation only                                                                                                    | Managed application in L. : service:principal-sprint-demo                                                                                                |  |  |  |
| Certificates & secrets     Token configuration                        | Welcome to the new and improved App registrations. Looking to learn how it's changed from App registrations (Legacy)? Learn more                                                                                               | ×                                                                                                    |  |  |  |
| API permissions     Expose an API                                     | Starting June 30th, 2020 we will no longer add any new features to Azure Active Directory Authentication Library (ADAL) and Azure AD Graph upgraded to Microsoft Authentication Library (MSAL) and Microsoft Graph: Learn moze | . We will continue to provide technical support and security updates but we will no longer provide feature updates. Applications will need to be $	imes$ |  |  |  |

6. Go to Certificates & secrets and in the Client secrets tab, click New client secret.

| + service-principal                                                                               | -sprint-dem                   | no   Certificates                                               | & secrets 🛛 🖈                                        | 800)                                                         |                                                                                                    |   |
|---------------------------------------------------------------------------------------------------|-------------------------------|-----------------------------------------------------------------|------------------------------------------------------|--------------------------------------------------------------|----------------------------------------------------------------------------------------------------|---|
| , Search (Cmd+/)                                                                                  | « 🧖 Got fee                   | dback?                                                          |                                                      |                                                              |                                                                                                    |   |
| <ul> <li>Overview</li> <li>Quickstart</li> <li>Integration assistant</li> </ul>                   | Credentials e<br>scheme). For | nable confidential applicatio<br>a higher level of assurance, v | ns to identify themselves<br>we recommend using a ce | to the authentication servi<br>rtificate (instead of a clien | ce when receiving tokens at a web addressable location (using an HTTPS<br>t secret) as a credential. |   |
| Manage                                                                                            | Applica                       | ation registration certificates, s                              | ecrets and federated creden                          | tials can be found in the tab                                | s below.                                                                                             | × |
| Branding & properties Authentication Certificates & secrets                                       | Certificates<br>A secret stri | ; (0) Client secrets (0)                                        | Federated credentials                                | i (0)<br>requesting a token. Also i                          | can be referred to as application password.                                                          |   |
| Token configuration     API permissions     Expose an API                                         | + New c<br>Descripti          | lient secret                                                    | Expires                                              | Value ①                                                      | Secret ID                                                                                            |   |
| <ul> <li>App roles</li> <li>Owners</li> <li>Roles and administrators</li> <li>Manifest</li> </ul> | No client se                  | crets have been created for t                                   | this application.                                    |                                                              |                                                                                                    |   |
| Support + Troubleshooting                                                                         |                               |                                                                 |                                                      |                                                              |                                                                                                    |   |
| New support request                                                                               |                               |                                                                 |                                                      |                                                              |                                                                                                    |   |

7. Enter a description and expiration date. Click Add.

| «                         | Add a client secret                                                                                                    |
|---------------------------|----------------------------------------------------------------------------------------------------|
| 4 Quickstart              | Description                                                                                                    |
| Manage                    |                                                                                                    |
| 🚾 Branding                | Expires Old In 1 year                                                                                                    |
| Authentication            | O In 2 years                                                                                                    |
| 📍 Certificates & secrets  | Never                                                                                                    |
| API permissions           | Add Cancel                                                                                                    |
| 🚳 Expose an API           |                                                                                                    |
| Owners                    | Client secrets                                                                                                    |
| 0 Manifest                | A secret string that the application uses to prove its identity when requesting a token. Also can be referred to as application password |
| Support + Troubleshooting | + New client secret                                                                                                    |
| ★ Troubleshooting         | DESCRIPTION EXPIRES VALUE                                                                                                    |
| New support request       | No client secrets have been created for this application.                                                                                |

Client secrets are available under Certificates & secrets.

| Home > App registrations > service-pr<br>ervice-principal-sp | incipal-sprint-demo<br>print-demo   Certificates & se                                                   | ecrets 🖉 -                                     |                                                                                     | Suc<br>spr                   | Update application credentials<br>cessfully updated application service-principal-<br>int-demo credentials | × |
|--------------------------------------------------------------|----------------------------------------------------------------------------------------------------|------------------------------------------------|-------------------------------------------------------------------------------------|------------------------------|----------------------------------------------------------------------------------------------------|---|
| ,P Search (Cmd+/) «                                          | 🔗 Got feedback?                                                                                         |                                                |                                                                                     |                              |                                                                                                    |   |
| Uverview                                                     |                                                                                                    |                                                |                                                                                     |                              |                                                                                                    |   |
| 44 Quickstart                                                | $\bigcirc$ Got a second to give us some feedback? $\rightarrow$                                         |                                                |                                                                                     |                              |                                                                                                    | × |
| 🛒 Integration assistant                                      |                                                                                                    |                                                |                                                                                     |                              |                                                                                                    |   |
| Manage                                                       | Credentials enable confidential applications to id<br>scheme). For a higher level of assurance, we reco | entify themselves to t<br>mmend using a certif | the authentication service when receiv<br>icate (instead of a client secret) as a c | ving tokens at<br>redential. | a web addressable location (using an HTTPS                                                                 |   |
| Branding & properties                                        |                                                                                                    |                                                |                                                                                     |                              |                                                                                                    |   |
| Authentication                                               | <ol> <li>Application registration certificates, secrets and</li> </ol>                                  | nd federated credential                        | is can be found in the tabs below.                                                  |                              |                                                                                                    | × |
| Certificates & secrets                                       |                                                                                                    |                                                |                                                                                     |                              |                                                                                                    |   |
| Token configuration                                          | Certificates (0) Client secrets (1) Fede                                                                | rated credentials (0                           | )                                                                                   |                              |                                                                                                    |   |
| API permissions                                              | A secret string that the application uses to prov                                                       | e its identity when re-                        | questing a token. Also can be referred                                              | d to as applica              | ition password.                                                                                            |   |
| 🛆 Expose an API                                              |                                                                                                    | 9.                                             |                                                                                     |                              |                                                                                                    |   |
| K App roles                                                  | + New client secret                                                                                     |                                                |                                                                                     |                              |                                                                                                    |   |
| 2 Owners                                                     | Description                                                                                             | Expires                                        | Value 🛈 💙                                                                           | Copied                       | ecret ID                                                                                                   |   |
| 8 Roles and administrators                                   | service-principal-sprint-demo-secret-key                                                                | 3/23/2022 🛕                                    | bqd7Q~08AFhjlhONrU72kLf20-1                                                         | HTOQS B                      | 85e8e9e2-39a7-4e2b-a417-f7a1dc84c31c                                                                       |   |
| III Manifest                                                 |                                                                                                    |                                                |                                                                                     |                              |                                                                                                    |   |
| Support + Troubleshooting                                    |                                                                                                    |                                                |                                                                                     |                              |                                                                                                    |   |
| P Troubleshooting                                            |                                                                                                    |                                                |                                                                                     |                              |                                                                                                    |   |
| R New support request                                        |                                                                                                    |                                                |                                                                                     |                              |                                                                                                    |   |

## 3. Getting Help

Contact LeapLogic technical support at <a href="mailto:info@leaplogic.io">info@leaplogic.io</a>